### Instruccions

# Autoliquidació de taxes per a pagament de sol·licituds

- Obtenir document de pagament
- Pagament online
- Presentació justificant

#### **1)** OBTENIR **DOCUMENT DE PAGAMENT** D'UNA AUTOLIQUIDACIÓ

- **1.a) Seu Electrònica** de Cornellà de Llobregat

https://seuelectronica.cornella.cat

 1.b) Portal Tributari (Tràmits Online > Tributs i Recaptació > Autoliguidacions)

> https://seuelectronica.cornella.cat/portal/noEstatica.do?op c\_id=119&ent\_id=1&idioma=2

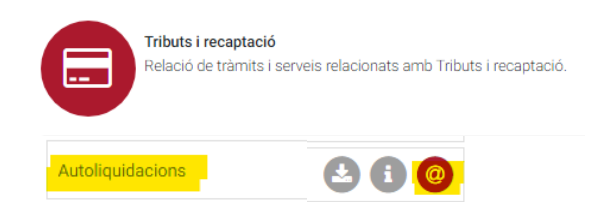

**1.c)** Seleccionar el **Concepte** *Exemple:* 

**000018 – EXPEDICIÓ DE DOCUMENTS** https://seuelectronica.cornella.cat/sede/ingresosnet/listadoAu toliquidaciones.do?opc\_id=89&ent\_id=1&idioma=2

#### Autoliquidacions

Els conceptes autoliquidables són els següents:

000018 - EXPEDICIÓ DE DOCUMENTS

Tarifa \*

#### 1.d) Seleccionar la Tarifa Exemple:

#### DRETS D'EXAMEN - PROCESSOS SELECTIUS

https://seuelectronica.cornella.cat/portal/noEstatica.do?opc\_id =96&prv1=08&mun1=546&prv3=08&mun3=546&con\_id=5&co d\_ayu=000018&con\_tca=1&ent\_id=1&idioma=2

CUOTA FIJA \*

<mark>∨</mark> 15

## 1.e) Generar Autoliquidació taxa Omplir dades i continuar.

01/01/2022 - 31/12/2022: 0019 - DRETS D'EXAMEN - PROCESSOS SEL

|             |                     |        | EXPEDICIÓ DE DO       |        |               |                |        |  |          |
|-------------|---------------------|--------|-----------------------|--------|---------------|----------------|--------|--|----------|
| 🌢 SUBJE     | ECTE PASSIU         |        |                       |        |               |                | _      |  |          |
| Nom *       |                     |        | Primer Cognom *       |        |               | Segon Cognom   |        |  |          |
| Nom         |                     |        | Primer Cognom         |        |               | Segon Cognom   |        |  |          |
| Provincia * |                     |        | Municipi *            |        | Codi Postal * | Tipus de Via * |        |  |          |
| BARCELONA   |                     | ~      | CORNELLA DE LLOBREGAT |        | Codi Postal   |                |        |  |          |
| Número      | Bloc                |        | Portal                | Escala | Planta        | Porta          | Lietra |  | CONTINUA |
| Número      | Bloc                |        | Portal                | Escala | Planta        | Porta          | Liet   |  |          |
| Residència  | a habitual fora d'E | spanya |                       |        |               |                |        |  |          |

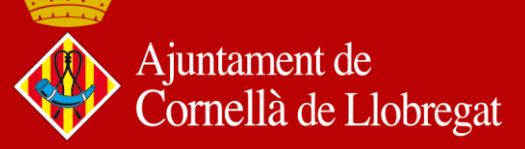

#### 2) PAGAMENT ONLINE

- **2.a)** Pagament de tributs mitjançant web **CaixaBank**,

https://www.caixabank.es/particular/pagos/impuestosrecibo smatriculas\_ca.html

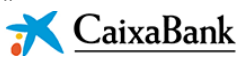

- 2.b) Seleccionar opció pagar amb número codi de barres

### Pagament d'impostos, multes, rebuts i matrícules

Ets usuari de banca digital CaixaBankNow?

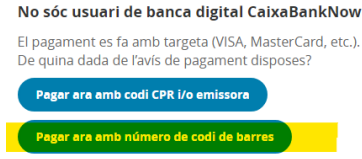

Pagaments a tercers

- **2.c) Introduir número** i continuar instruccions de pantalla

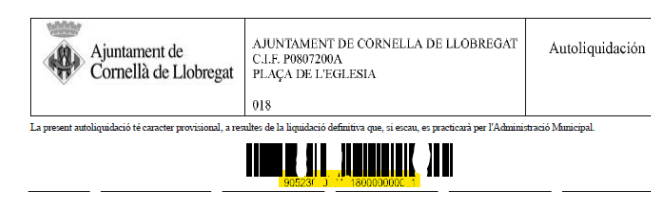

- 2.d) Descarregar justificant

#### 3) PRESENTACIÓ JUSTIFICANT

3.a) Adjuntar justificant a la sol·licitud.
*Exemple Online:* Mitjançant la sol·licitud de la Seu
Electrònica

| Documents a aportar:    |            |  |  |  |  |  |  |
|-------------------------|------------|--|--|--|--|--|--|
| Tipus de Document       | Acció      |  |  |  |  |  |  |
| Justificant de pagament | + Adjuntar |  |  |  |  |  |  |